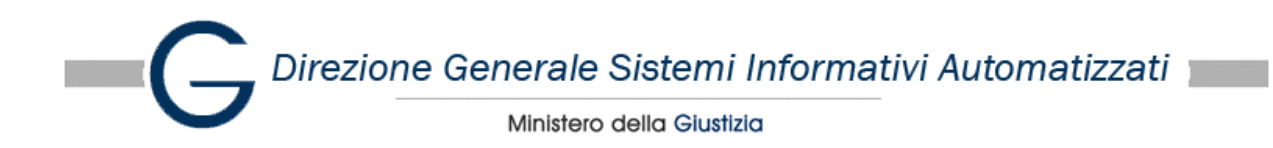

## Sommario

| Procedura per il pagamento della tassa e del contributo per l'iscrizione all'albo speciale per il patrocinio |     |
|----------------------------------------------------------------------------------------------------|-----|
| davanti alla Corte di cassazione e alle giurisdizioni superiori                                              | . 2 |
| Descrizione generale della procedura:                                                                        | . 2 |
| Generazione degli avvisi di pagamento                                                                        | . 2 |
| Esempio di avviso di pagamento generato                                                                      | 12  |

| File:<br>Guida pagamenti patrocinio Corte di | <u>Torna al Sommario</u> | pag. 1/12              |
|----------------------------------------------|--------------------------|------------------------|
| cassazione                                   |                          | 11/05/2023<br>09:31:59 |

Direzione Generale Sistemi Informativi Automatizzati

Ministero della Giustizia

## Procedura per la verifica del pagamento:

- tassa e contributo per l'iscrizione all'albo speciale per il patrocinio davanti alla Corte di cassazione e alle giurisdizioni superiori

### Descrizione generale della procedura:

Relativamente alla procedura in oggetto, la seguente guida è relativa alle modalità per la generazione degli avvisi di pagamento PagoPA relativi alla tassa di euro 20,66 (venti/sessantasei) e del contributo di euro 75,00 (settantacinque).

- 1) L'interessato accedendo ai servizi di pagamento del portale genera due avvisi distinti di pagamento PagoPA (uno relativo alla tassa e l'altro relativo al contributo
- 2) L'interessato utilizzando gli avvisi di pagamento generati nel precedente passo procede al pagamento come riportato negli stessi, ovvero recandosi con gli avvisi presso un servizio di pagamento abilitato oppure eseguendo il pagamento online.

## Generazione degli avvisi di pagamento

Accedere al Portale dei Servizi Telematiche del Ministero della Giustizia tramite il seguente link:

https://pst.giustizia.it/PST/

| Ministero d | Ila Giustizia                                                                                                    |                  |   |            | п  | A ~ |
|-------------|----------------------------------------------------------------------------------------------------|------------------|---|------------|----|-----|
|             | Portale dei Servizi Telematici<br>del Ministero della Giustizia<br><sup>Servizi Online Uffici Giudiziari</sup>                                                            | Seguici<br>Cerca | f | <b>y</b> ( |    | Q   |
| Servizi     | Schede pratiche Documentazione Download                                                                                                    |                  |   |            |    |     |
| A           | PST                                                                                                    |                  |   |            | )} | 1   |
|             | Questo sito utilizza cookies tecnici di sessione necessari per consentire l'esplorazione sicura ed efficiente del si<br>maggiori informazioni consulta la pagina privacy. | to. Per          |   |            |    |     |
|             | Preferenze cookie                                                                                                    |                  |   |            |    |     |
|             | Cookie tecnici                                                                                                    |                  |   |            |    |     |
|             | 1) Salva preferenze Privacy Policy                                                                                                    |                  |   |            |    |     |

Per proseguire Accettare le preferenze per l'uso dei cookies tecnici (1) premendo Salva preferenze

| File:<br>Guida pagamenti patrocinio Corte di | Torna al Sommario | pag. 2/12  |
|----------------------------------------------|-------------------|------------|
| cassazione                                   |                   | 11/05/2023 |
|                                              |                   | 09:31:59   |

Direzione Generale Sistemi Informativi Automatizzati

Ministero della Giustizia

Procedere selezionando: Pagamenti PagoPA – utenti non registrati (1) come da seguente immagine:

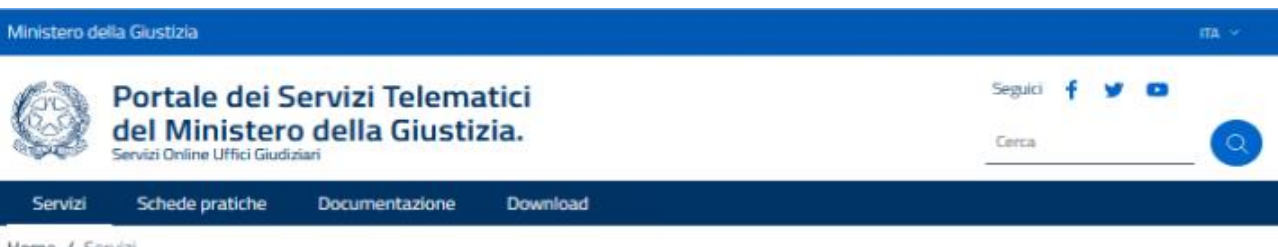

Home / Servizi

#### Servizi

Nella presente Sezione sono elencati i Servizi telematici resi disponibili dal Ministero della Giustizia.

Essi si suddividono in:

servizi di area pubblica e servizi di area riservata:

- · servizi di area pubblica, disponibili per tutti i cittadini senza necessità di autenticazione dell'utente;
  - servizi di area riservata, soggetti a procedura di "login", per l'accesso ai quali è necessario procedere all'autenticazione informatica tramite Carta Nazionale dei Servizi (CNS)
    o Carta Multiservizi Giustizia (modello AT elettronico)

Per avere informazioni approfondite sui singoli servizi, visita la sezione Schede Pratiche.

#### SERVIZI DI AREA PUBBLICA

Uffici giudiziari, Punti di accesso, Consultazione Pubblica registri, Consultazione Pubblica registri di Cassazione, Servizi online Giudici di Pace, Portale delle Procedure Concorsuali, Plattaforma e-learning, Portale liquitazione spese di giustizia, istanze Pinto e imputati assolti, Elenco dei gestori della vendita telematica ai sensi dell'art 3 comma 5 DM 32/2015, Class Action - Azioni di Classe, Parementi pagoPA, Registro nazionale degli incarichi di curatore, commissario giudiziale e liquidatore giudiziale.

#### SERVIZI DI AREA RISERVATA

Consultazione registri, Consultazione registri Corte di la osazione, Registro Generale degli Indirizzi Elettronici, Registro PP.AA., Pagamenti, Proc. Penali – Avvisi degli atti depositati in cancelleria, Area Riservata Amministratori i udiziari, Archivio Giurisprudenziale Nazionale, Consultazione SIUS distrettuali, Portale Deposito atti Penali – deposito con modalità telematica di atti penali, Archivio Digitale Invocettazioni, Cambio password ADN.

| Area Riservata                                                                  | Uffici giudiziari                  | Punti di accesso                            | Consultazione pubblica dei<br>registri                                                                |
|---------------------------------------------------------------------------------|------------------------------------|---------------------------------------------|----------------------------------------------------------------------------------------------------|
| ACCEDI                                                                          | ACCEDI                             | ACCEDI                                      | ACCEDI                                                                                                |
| Consultazione pubblica registri<br>Corte di Cassazione                          | Servizio online giudice di sace    | Portale delle procedure<br>concorsuali      | Piattaforma e-learning                                                                                |
| ACCEDI                                                                          | ACCEDI                             | ACCEDI                                      | ACCEDI                                                                                                |
| Portale liquidazione spese di<br>giustizia, istanze Pinto e imputati<br>assolti | Class Action - Azioni di Classe    | Pagamenti pagoPA - utenti non<br>registrati | Registro nazionale degli incarichi<br>di curatore, commissario<br>giudiziale e liquidatore giudiziale |
| ACCEDI                                                                          | ACCEDI                             | ALCEDI                                      | ACCEDI                                                                                                |
| Tribunale Smart                                                                 | Albo gestori della crisi d'impresa |                                             |                                                                                                    |

| File:<br>Guida pagamenti patrocinio Corte di | Torna al Sommario | pag. 3/12  |
|----------------------------------------------|-------------------|------------|
| cassazione                                   |                   | 11/05/2023 |
|                                              |                   | 09:31:59   |

, Direzione Generale Sistemi Informativi Automatizzati 🛛 💼

Seguici f

Ministero della Giustizia

#### Procedere selezionando Altri Pagamenti (2) come da seguente immagine

#### Ministero della Giustizia

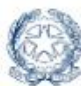

Portale dei Servizi Telematici del Ministero della Giustizia Servizi Online Uffici Giudiziari

### Pagamenti pagoPA

Il servizio è accessibile a tutti gli utenti, anche a coloro che non hanno eseguito la procedura di 'login' (tramite SPID o smart card) all'area riservata di questo Portale.

E' possibile pagare, tramite la piattaforma pagoPA:

Bollo su documento

Bollo digitale su offerta per partecipazione a vendita giudiziaria Altri pagamenti

Contributo unificato Diritti di cancelleria Diritti di copia Importo fisso per la pubblicazione degli annunci di vendita Il pagamento può essere eseguito:

immediatamente on-line (servizio "paga subito" qui disponibile), utilizzando carta di credito/debito, addebito in conto (per le banche che aderiscono a pagoPA), bonifico bancario tramite la modalità Mybank, canali on-line di Poste Italiane (esclusi gli importi fissi per la pubblicazione degli annunci di vendita) o con altri metodi di pagamento elettronico (es: paypal, satispay, postapay e altri);

successivamente (servizio "genera avviso" qui disponibile), stampando l'avviso di pagamento e utilizzando uno dei canali messi a disposizione da un Prestatore di Servizio di Pagamento (PSP) aderente: sportello fisico anche con contante, ATM, applicazioni homebanking, app IO,.....

Questa modalità non è disponibile nel caso di pagamento di un bollo digitale.

Per l'utilizzo fare riferimento al vademecum operativo

Per il Bollo digitale è possibile pagare solo nella modalità on-line

L'utente è libero di scegliere il Prestatore di Servizi di Pagamento (PSP) con il quale completare la transazione ed eventuali commissioni potrebbero essere applicate dallo specifico PSP. L'elenco completo dei PSP aderenti è reperibile al seguente link.

Tramite il presente servizio è anche possibile scaricare a ricevuta attestante l'avvenuto pagamento; per l'utilizzo fare riferimento al vademecum operativo.

Gli Uffici Giudiziari che accettano pagamenti ese utiti telematicamente sono esclusivamente quelli visualizzati negli elenchi a discesa presenti nella maschera relativa ad una nuovo richiesta di pagamento.

Per il recupero delle somme erroneamente versate si procede secondo le modalità previste dalla legge (art 4 del decreto MEF del 9/10/2006).

ATTENZIONE! A causa di un intervento di miglioramento del processo di pagamento tramite avviso, fino al prossimo 25 ottobre 2021 si raccomanda di pagare un avviso nello stesso giorno in cui viene generato

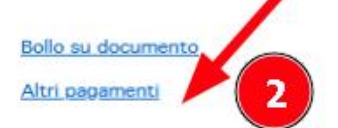

| File:<br>Guida pagamenti patrocinio Corte di | <u>Torna al Sommario</u> | pag. 4/12              |
|----------------------------------------------|--------------------------|------------------------|
| cassazione                                   |                          | 11/05/2023<br>09:31:59 |

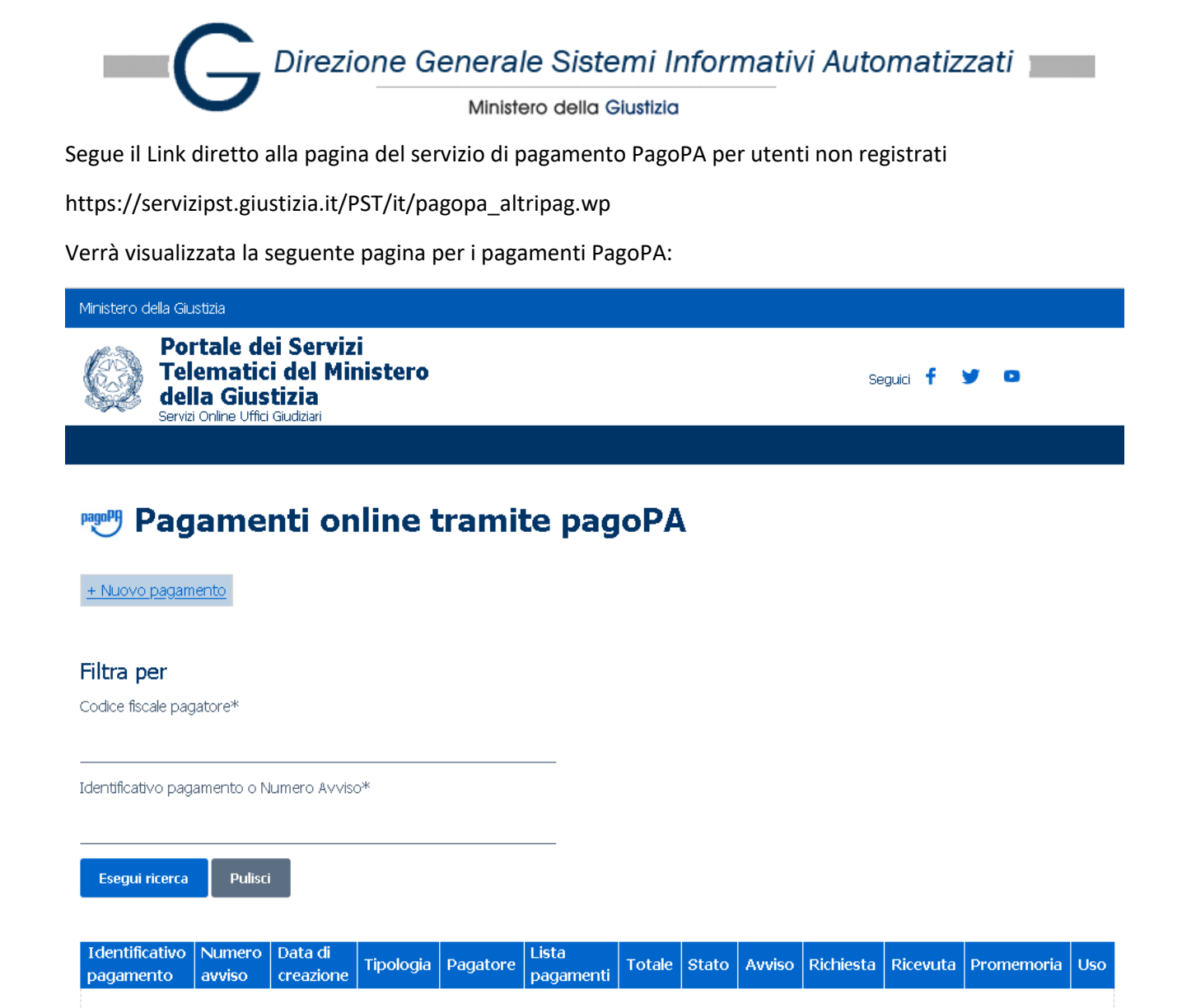

Nessun risultato trovato.

| File:<br>Guida pagamenti patrocinio Corte di | <u>Torna al Sommario</u> | pag. 5/12              |
|----------------------------------------------|--------------------------|------------------------|
| cassazione                                   |                          | 11/05/2023<br>09:31:59 |

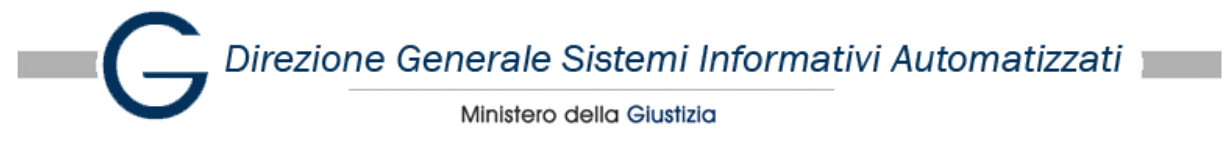

Procedere come segue:

1) Selezionare NUOVO PAGAMENTO

| Portale dei Servizi<br>Telematici del Ministero                     | Sequici 🖡 💥 🗖 |
|---------------------------------------------------------------------|---------------|
| della Giustizia<br>Servizi Online Uffici Giudiziari                 | Jegailt 🖡 🥌   |
|                                                                     |               |
|                                                                     | ite vereDA    |
| Pagamenti onine tram                                                | iite pagopa   |
| + Nuovo pagamento                                                   |               |
|                                                                     |               |
| Filtra per                                                          |               |
| Codice fiscale pagatore*                                            |               |
|                                                                     |               |
|                                                                     |               |
| Identificativo pagamento o Numero Avviso*                           |               |
| Identificativo pagamento o Numero Avviso*                           |               |
| Identificativo pagamento o Numero Avviso*<br>Esegui ricerca Pulisci |               |
| Identificativo pagamento o Numero Avviso*<br>Esegui ricerca Pulisci |               |

| File:                               | Torna al Sommario | pag. 6/12  |
|-------------------------------------|-------------------|------------|
| Guida pagamenti patrocinio Corte di |                   |            |
| cassazione                          |                   | 11/05/2023 |
|                                     |                   | 09:31:59   |

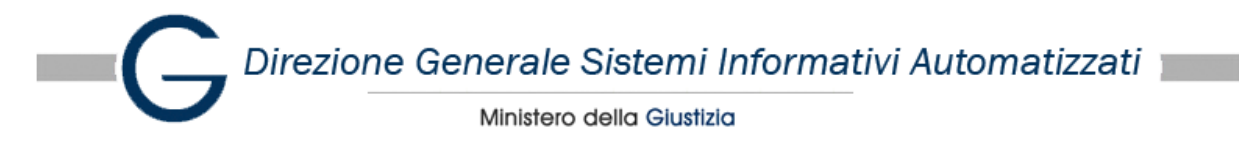

### Viene mostrata la seguente pagina:

| Ministero della Giustizia                                                                              |         |   |   |   |
|----------------------------------------------------------------------------------------------------|---------|---|---|---|
| Portale dei Servizi<br>Telematici del Ministero<br>della Giustizia<br>Servizi Online Uffici Giudiziari | Seguici | f | y | D |
|                                                                                                    |         |   |   |   |
| Pagamenti online<br>Nuova richiesta pagamento<br>Tipologia *                                           |         |   |   |   |
| Nominativo pagatore *3                                                                                 |         |   |   |   |
| Codice fiscale*                                                                                        |         |   |   |   |
| + Dati opzionali pagatore                                                                              |         |   |   |   |
| + Dati versante (opzionale)                                                                            |         |   |   |   |
| + Dati opzionali per pagamento addebito in conto (senza scelta del PSP)                                |         |   |   |   |

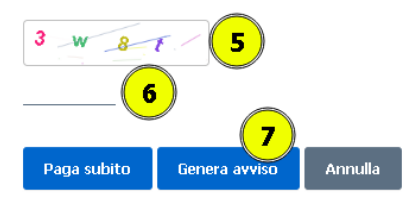

- 2) Selezionare dall'elenco tipologia il singolo avviso di pagamento da assolvere, ovvero:
  - a. Tassa Iscrizione Albo Spec Cassazione e giurid superiori (20,66€)
  - b. Contributo Iscrizione Albo Spec Cassazione e giurisd superiori (75,00€)
- 3) Inserire il nominativo
- 4) Inserire il codice fiscale
- 5) Il sistema visualizza il codice captcha da inserire nel seguente passo
- 6) Inserire correttamente il codice captcha
- 7) Utilizzare Genera avviso per ottenere l'avviso per l'esecuzione del pagamento.

Nota: qualora vi siano errori il sistema mostra la problematica rilevata in modo da far comprendere il problema e correggere l'inserimento.

| File:                               | Torna al Sommario | pag. 7/12  |
|-------------------------------------|-------------------|------------|
| Guida pagamenti patrocinio Corte di |                   |            |
| cassazione                          |                   | 11/05/2023 |
|                                     |                   | 09:31:59   |

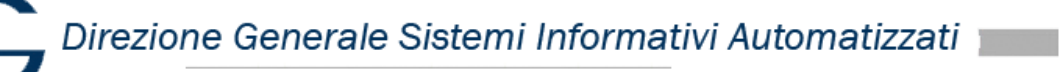

Ministero della Giustizia

## Dettaglio della tipologia di pagamento da selezionare

#### Ministero della Giustizia

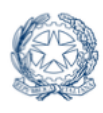

Portale dei Servizi Telematici del Ministero della Giustizia Servizi Online Uffici Giudiziari

Seguici 🕇

### Nuova richiesta pagamento

| Tipologia *  |                                                                                                    |   |   |
|--------------|----------------------------------------------------------------------------------------------------|---|---|
|              | marca da Dono Digitaro concorso avvocato                                                                  | ^ |   |
|              | Diritti di copia - conc magistrato                                                                        |   |   |
| Nominativo   | Contributo partecipazione concorso magistrato                                                             |   |   |
|              | Contributo partecipazione concorso notaio                                                                 |   |   |
| Codice fise  | Tassa esercizio professione notaio                                                                        |   |   |
| Codice fisca | Diritti di copia - conc notai                                                                             |   |   |
|              | Marca da Bollo Digitale concorso notaio                                                                   |   |   |
|              | Iscrizione in elenco Azioni di Classe - 200.00 euro                                                       |   | _ |
| + Dati o     | Mantenimento in elenco Azioni di Classe - 100.00 euro                                                     |   |   |
|              | Marca da Bollo Digitale concorso notaio                                                                   |   |   |
|              | Iscrizione Albo dei Gestori della Crisi                                                                   |   | _ |
| + Dati v     | Tassa Iscrizione Albo Spec Cassazione e giurisd superiori                                                 |   |   |
| l            | Contributo Iscrizione Albo Spec Cassazione e giurisd superiori                                            |   |   |
|              | Pagamento a favore Amministrazione                                                                        |   |   |
| + Dati o     | Pubblicazione dell'avviso di vendita sul portale vendite giudiziarie (art.48 DPR n.602/1973) - 50.00 euro |   |   |
|              | Contributo unificato e/o Diritti di cancelleria                                                           |   |   |
| -            |                                                                                                    |   |   |

| File:<br>Guida pagamenti patrocinio Corte di | <u>Torna al Sommario</u> | pag. 8/12              |
|----------------------------------------------|--------------------------|------------------------|
| cassazione                                   |                          | 11/05/2023<br>09:31:59 |

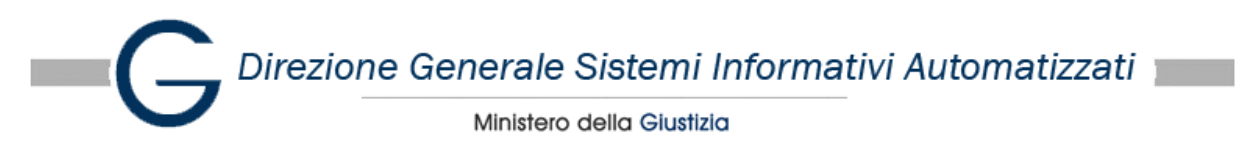

## Scaricare gli avvisi di pagamento PagoPA

Una volta generati gli avvisi si pagamento è importante salvare l'avviso di pagamento, per scaricarlo è necessario premere SCARICA AVVISO (8). Assicurarsi di aver salvato l'avviso.

Qualora venga smarrito l'avviso di pagamento dovrà essere generato un nuovo avviso seguendo le indicazioni precedenti.

Ministero della Giustizia

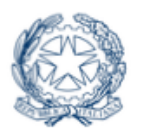

Portale dei Servizi Telematici del Ministero della Giustizia Servizi Online Uffici Giudiziari

# Numero avviso: 330005947835196556

Tipologia pagamento Tassa iscrizione albo speciale Cassazione

Importo 20.66

Codice fiscale N 1X

Scarica avviso Indietro

| File:<br>Guida pagamenti patrocinio Corte di | Torna al Sommario | pag. 9/12              |
|----------------------------------------------|-------------------|------------------------|
| cassazione                                   |                   | 11/05/2023<br>09:31:59 |

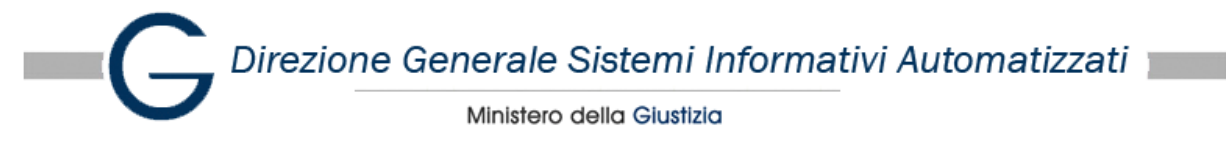

## Esempio di avviso di pagamento della tassa

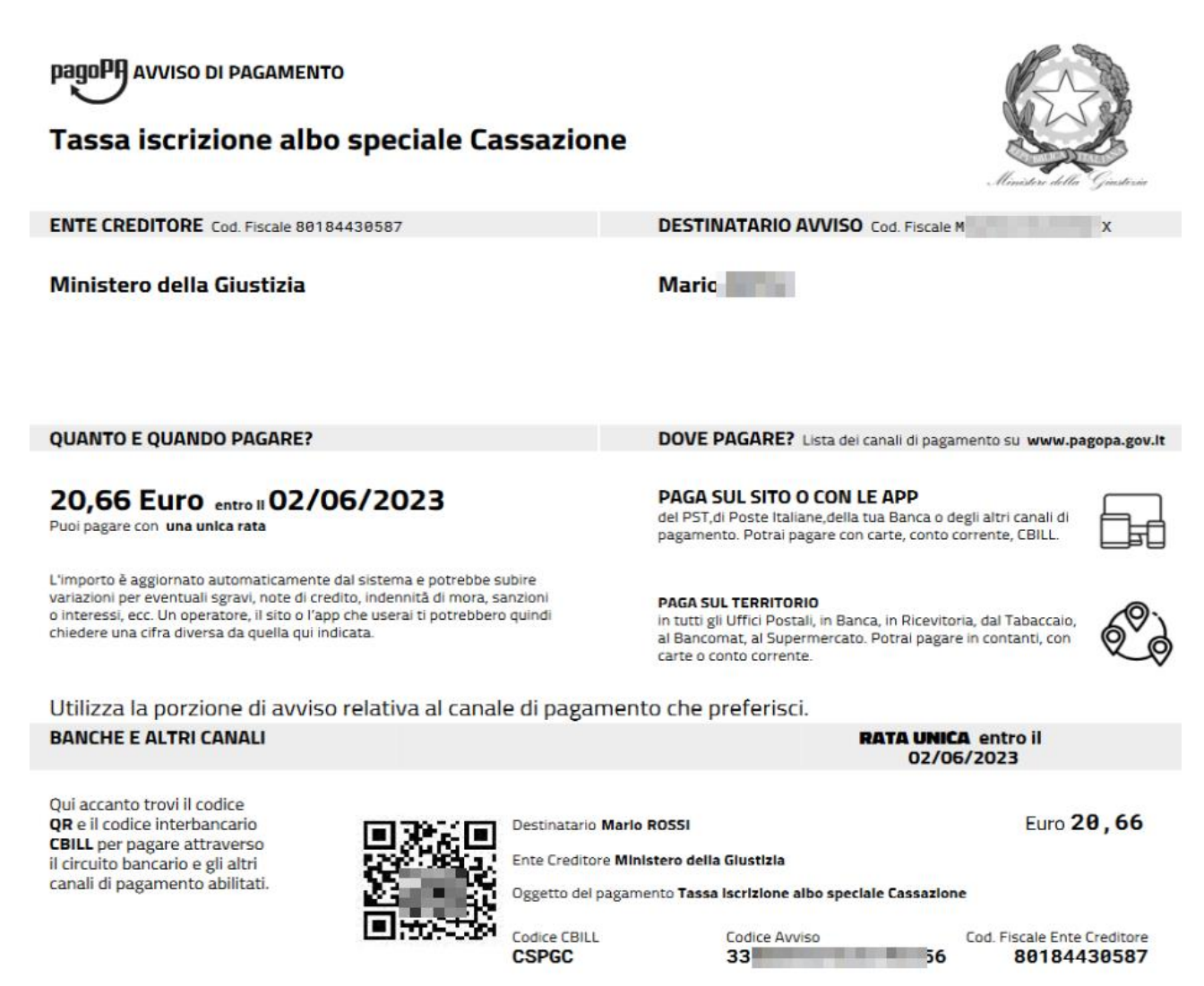

| File:                               | Torna al Sommario | pag. 10/12 |
|-------------------------------------|-------------------|------------|
| Guida pagamenti patrocinio Corte di |                   |            |
| cassazione                          |                   | 11/05/2023 |
|                                     |                   | 09:31:59   |

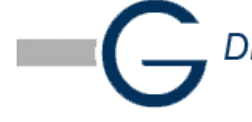

Direzione Generale Sistemi Informativi Automatizzati

Ministero della Giustizia

Ministero della Giustizia

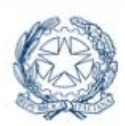

Portale dei Servizi Telematici del Ministero della Giustizia Servizi Online Uffici Giudiziari

# Numero avviso: 330003322391134040

Tipologia pagamento Contributo iscrizione albo speciale Cassazione

Importo 75.00

Codice fiscale N X

Scarica avviso Indietro

| File:<br>Guida pagamenti patrocinio Corte di | Torna al Sommario | pag. 11/12 |
|----------------------------------------------|-------------------|------------|
| cassazione                                   |                   | 11/05/2023 |
|                                              |                   | 09:31:59   |

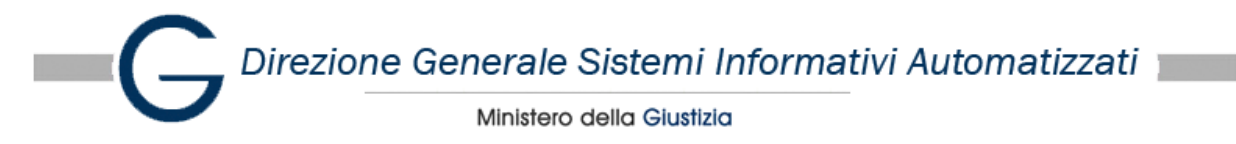

## Esempio di avviso di pagamento del contributo

**DAGOPH** AVVISO DI PAGAMENTO

### Contributo iscrizione albo speciale Cassazione

ENTE CREDITORE Cod. Fiscale 80184430587

Ministero della Giustizia

DESTINATARIO AVVISO Cod. Fiscale MRARSS72E20H501X

N ......

QUANTO E QUANDO PAGARE?

75,00 Euro entro II 02/06/2023

Puoi pagare con una unica rata

L'importo è aggiornato automaticamente dal sistema e potrebbe subire variazioni per eventuali sgravi, note di credito, indennită di mora, sanzioni o interessi, ecc. Un operatore, il sito o l'app che userai ti potrebbero quindi chiedere una cifra diversa da quella qui indicata.

DOVE PAGARE? Lista dei canali di pagamento su www.pagopa.gov.lt

PAGA SUL SITO O CON LE APP del PST, di Poste Italiane, della tua Banca o degli altri canali di pagamento. Potrai pagare con carte, conto corrente, CBILL.

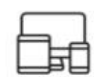

#### PAGA SUL TERRITORIO

in tutti gli Uffici Postali, in Banca, in Ricevitoria, dal Tabaccaio, al Bancomat, al Supermercato. Potral pagare in contanti, con carte o conto corrente.

Utilizza la porzione di avviso relativa al canale di pagamento che preferisci. **BANCHE E ALTRI CANALI** 

RATA UNICA entro il 02/06/2023

Qui accanto trovi il codice QR e il codice interbancario **CBILL** per pagare attraverso il circuito bancario e gli altri canali di pagamento abilitati.

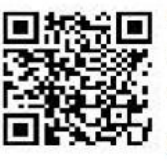

Destinatario Marlo ROSSI Ente Creditore Ministero della Giustizia

Oggetto del pagamento Contributo iscrizione albo speciale Cassazione

Codice CBILL CSPGC

Codice Avviso 330003322391134040 Cod. Fiscale Ente Creditore 80184430587

File: Torna al Sommario pag. 12/12 Guida pagamenti patrocinio Corte di cassazione 11/05/2023 09:31:59

Euro 75,00